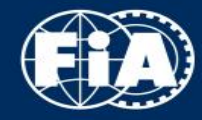

# **2021 EHRC REGISTRATIONS**

# **COMPETITORS REGISTRATION**

# A WORLD IN MOTION

FEDERATION INTERNATIONALE DE L'AUTOMOBILE

FIA.COM

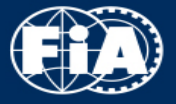

# https://registrations.fia.com/EHRC

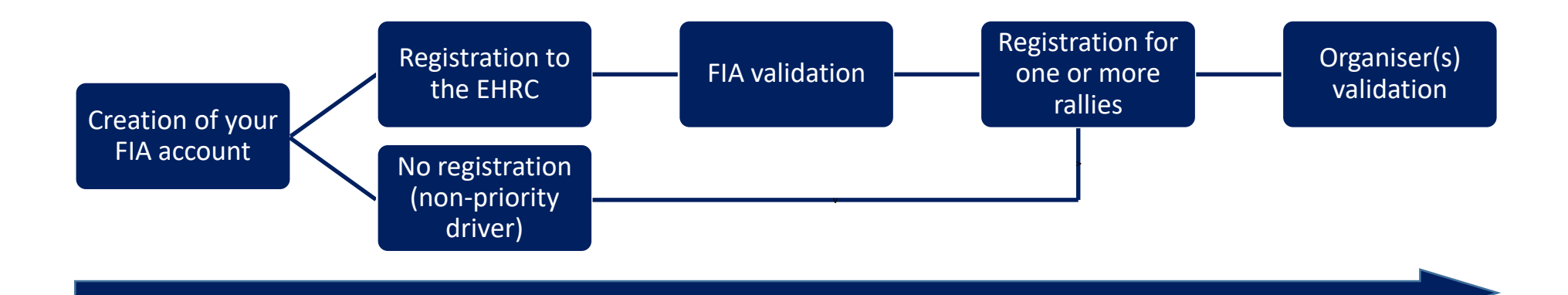

### TIPS AND TRICKS FOR THE CREATION OF YOUR FIA ACCOUNT

- Please fill the "Your FIA contact" field with "Historic Dept".
- You will receive an email with a link to activate your account. Be careful, this email could be redirected to your Junk / Spam folder.
- Once the account is activated, you will receive another email containing your password.
- Reconnect to the application using the login and password sent to you.

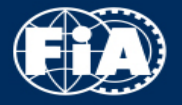

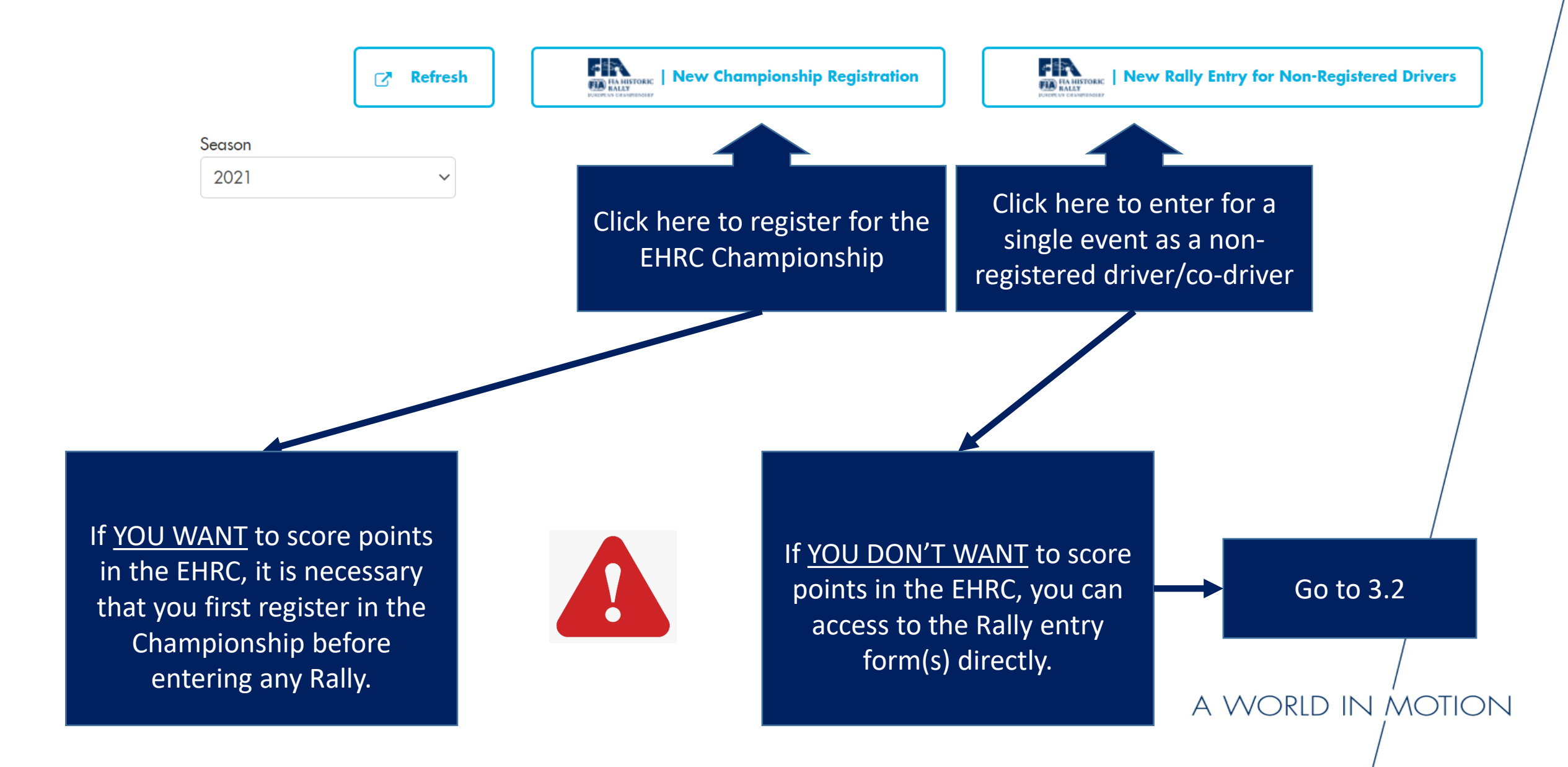

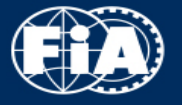

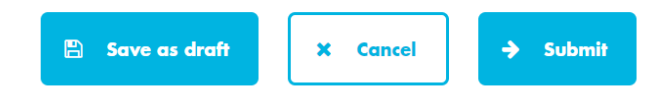

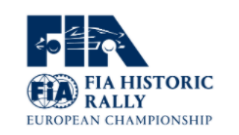

### **Registration Form**

| Championship    |                                      |                   |              |   |
|-----------------|--------------------------------------|-------------------|--------------|---|
| Inscription num | EHRC.566                             | Status            | Draft        |   |
| Calendar        | 2021 International Sporting Calendar | Registration type | CHAMPIONSHIP | - |
| mpionship       | European Historic Rally Championship |                   |              |   |

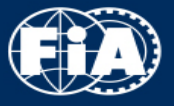

### 2.1 - DRIVER AND CODRIVER REGISTRATION

 $\sim$ 

#### Drivers

Please fill in the information of your drivers

#### **Drivers / Co-Drivers**

+ Add driver

Driver 1: / Delete / Collapse

● Driver ○ Co-driver

| First name *     |                   |          | Address              |                   |
|------------------|-------------------|----------|----------------------|-------------------|
| Last name *      |                   |          | Post code            |                   |
| Date of birth    | DD/MM/YYYY        | <b>#</b> | City                 |                   |
| Place of birth   |                   |          | Country of residence | No value selected |
| Nationality *    | No value selected | ~        | Phone                |                   |
| Licence number * |                   |          | Mobile               |                   |
| Issued by *      | No value selected | ~        | E-mail               |                   |

On this part, please add the details of the Driver and/or Co-driver(s) you want to register in the EHRC.

Up to 1 Driver can be registered, then only Codrivers can be added.

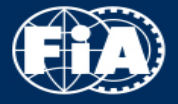

| Vehicles                          |                                         |                                                                                    |                                                            |
|-----------------------------------|-----------------------------------------|------------------------------------------------------------------------------------|------------------------------------------------------------|
| l register                        | 1                                       | <ul> <li>vehicles(s)</li> <li>Please s</li> <li>cars you</li> <li>Champ</li> </ul> | select here how many<br>u want to enter in the<br>ionship. |
| Cars                              |                                         |                                                                                    |                                                            |
| Car 1 / Collapse                  |                                         |                                                                                    |                                                            |
| Make *                            |                                         | Model *                                                                            |                                                            |
| Category                          | No value selected                       | ✓ Class                                                                            | ~                                                          |
| FIA Homologation<br>form N° (HTP) |                                         | Engine capacity                                                                    |                                                            |
|                                   |                                         | Chassis N°                                                                         |                                                            |
|                                   | Please add the d<br>car in this section | etails of the<br>n.                                                                | A WC                                                       |
|                                   |                                         |                                                                                    |                                                            |

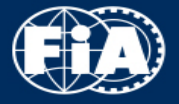

**Team Trophy Registration** 

As per EHRC Sporting Regulations Art. 10, please register here the name of the Team to score points in the Team Trophy.

Register here the name of the Team for which you want to score points in the Team Trophy.

Please note that after 1st of July, it is not possible to register a Team anymore (please see EHRC - Article 5).

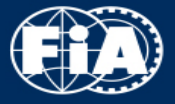

| Billing & payment              |                |                                                              |                                                             |                                     |
|--------------------------------|----------------|--------------------------------------------------------------|-------------------------------------------------------------|-------------------------------------|
| Billing                        |                |                                                              | Initialize from the                                         | Applicant's data                    |
| Company name*                  |                | City*                                                        |                                                             | Please add here                     |
| First name*                    |                | Country*                                                     | No value selected                                           | your billing details.               |
| Last name*                     |                | Phone                                                        |                                                             | Please click on<br>«Initialize from |
| Address*                       |                | Mobile                                                       |                                                             | the Applicant's                     |
| Post code*                     |                | E-mail                                                       |                                                             | details are the<br>same as those of |
| Intra-community VAT<br>number* | Not applicable | Private or non-European                                      | 🔿 European                                                  | the Applicant.                      |
|                                |                | The VAT number is mandatory<br>If you are not a European cou | / for European countries.<br>ntry please click "Non Europea | n"                                  |

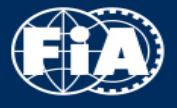

### 2. Payment Entry fee in EUR Mode 0 Bank transfer Credit card I want to receive an invoice The yearly participation fee including the FIA entry fee is €135 for the Driver You have the possibility to pay either and €135 for the Co-driver. Drivers and Co-drivers must register in the FIA EHRC Championship (including the payment of the entry fee) at the latest five (5) days before the opening day of the administrative checking of the first FIA EHRC by **Bank Transfer** or **Credit Card**. Championship Competition if they want to be part of and in which they want In case of bank transfer payment, to score points. please indicate your registration It is understood that a full, original and signed copy of the Registration Form

It is understood that a full, original and signed copy of the Registration Form must be returned to the FIA in order for it to be recognised as valid (see header of the Registration Form). number as reference to speed up the process. You can upload your payment proof or send it by email at historic@fia.com.

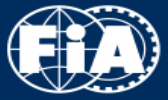

You can now find all the details you added in the Championship registration directly in the rally entry form. Please check again carefully that these details are correct.

I declare that I have examined this Registration Form and that the information given is true, correct and complete.

#### Data Protection Notice:

The FIA handles your personal data (and the personal data of other individuals referred to in the entry form) in accordance with the Data Protection Notice.

#### TREAD THE DATA PROTECTION NOTICE

I confirm that I have read the Data Protection Notice carefully and have also made this notice available to the individuals referred to in the entry form. Where an individual referred to in the form is a minor, also confirm that I am their legal representative and have explained the contents of this notice to them.

Then, you can either save the draft entry form and finish it later or send it to the organiser by clicking on «Submit».

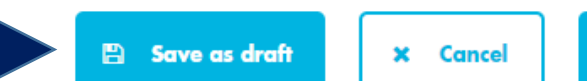

Submit

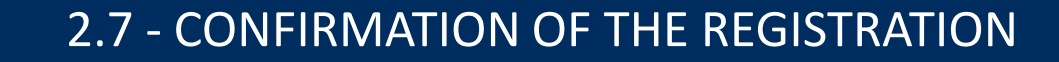

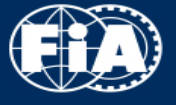

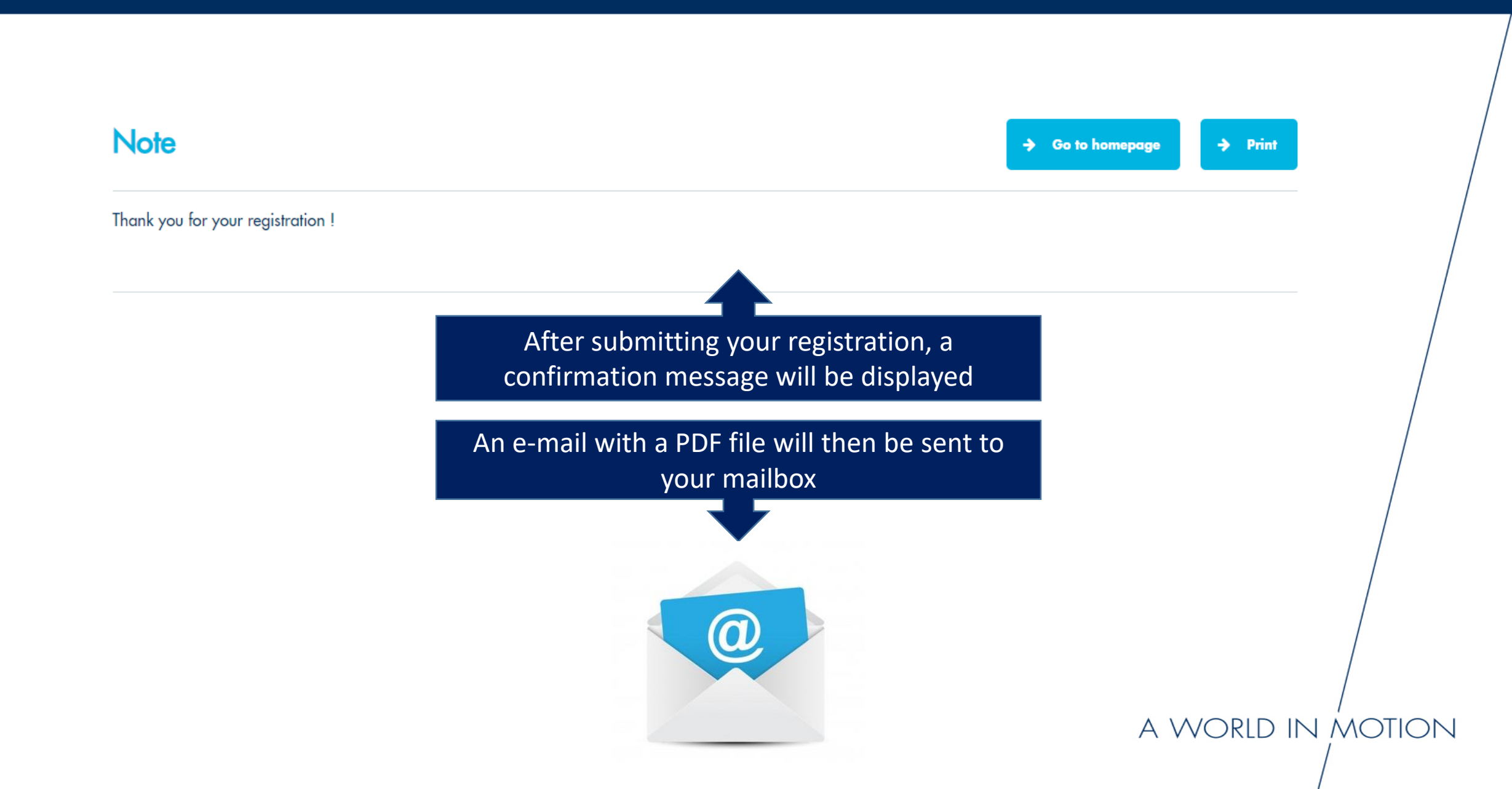

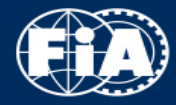

# 3.1 - RALLY ENTRY FORMS

| Season ↓₹                                                                                 | Reference Lt                                                            | Entrant/Company                  | Lt Drivers/Co-Drivers                | Status         | 1t  |
|-------------------------------------------------------------------------------------------|-------------------------------------------------------------------------|----------------------------------|--------------------------------------|----------------|-----|
| 2021                                                                                      | Click to Open:<br>EHRC.567                                              | ARNAUD CREPIN<br>acrepin@fia.com | When your championship registration  | Completed      |     |
| 2021                                                                                      | 36° Sanremo Rallye<br>Storico (ITA)                                     | ARNAUD REPIN                     | is validated by the FIA, you can     | Not registered | /   |
| 2021                                                                                      | Click to Enter                                                          | acre                             | therefore apply for rallies entries. | Not registered |     |
| 2021                                                                                      | Rallye de Asturias<br>Histórico (ESP)<br>Click to Enter: EHRC 567-R-3   | ARNAUD REPIN<br>acrepin@fia.com  | Click on the correspondant event to  | Not registered |     |
| 2021                                                                                      | 54. Mecsek Rallye<br>(HUN)<br>Click to Enter: EHRC 567-R-4              | ARNAUD CREPIN<br>acrepin@fia.com | enter.                               | Not registered |     |
| 2021                                                                                      | Rallye Weiz (AUT)                                                       | ARNAUD CREPIN<br>acrepin@fia.com | CREPIN Arnaud (Driver)               | Not registered |     |
| 2021                                                                                      | Lahti Historic Rally (FIN<br>Click to Enter, EHRC 567-R-6               | ARNAUD CREPIN<br>acrepin@fia.com | CREPIN Arnaud (Driver)               | Not registered |     |
| 2021                                                                                      | 33. Rally Elba Storico<br>(ITA)<br>Click to Enter: EHRC 567-R-7         | ARNAUD CREPIN<br>acrepin@fia.com | CREPIN Arnaud (Driver)               | Not registered |     |
| 2021                                                                                      | Rallye International du<br>Valais (CHE)<br>Click to Enter: EHRC 567-R-8 | ARNAUD CREPIN<br>acrepin@fia.com | CREPIN Arnaud (Driver)               | Not registered |     |
| 2021                                                                                      | 69 Rally Costa Brava<br>(ESP)<br>Click to Enter: EHRC.567-R-9           | ARNAUD CREPIN<br>acrepin@fia.com | CREPIN Arnaud (Driver)               | Not registered |     |
| Showing 1 to                                                                              | o 10 of 10 entries (filte                                               | red from 20 total entries)       |                                      | Previous 1 Ne  | ext |
| You can enter each of the rally individually when during the dates when entries are open. |                                                                         |                                  |                                      |                |     |
|                                                                                           |                                                                         |                                  | a World I                            | N MOTION       | 1   |

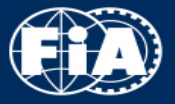

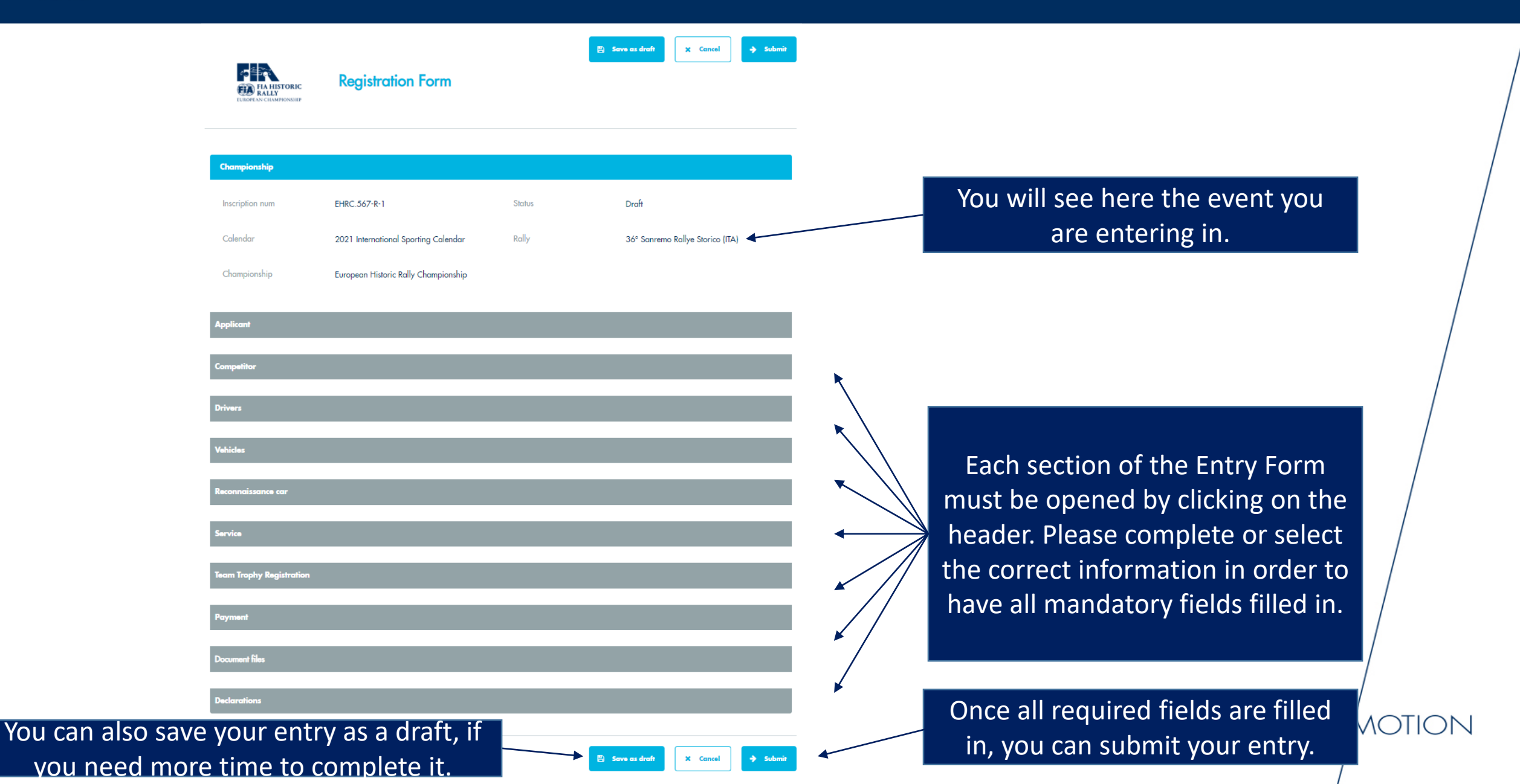

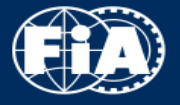

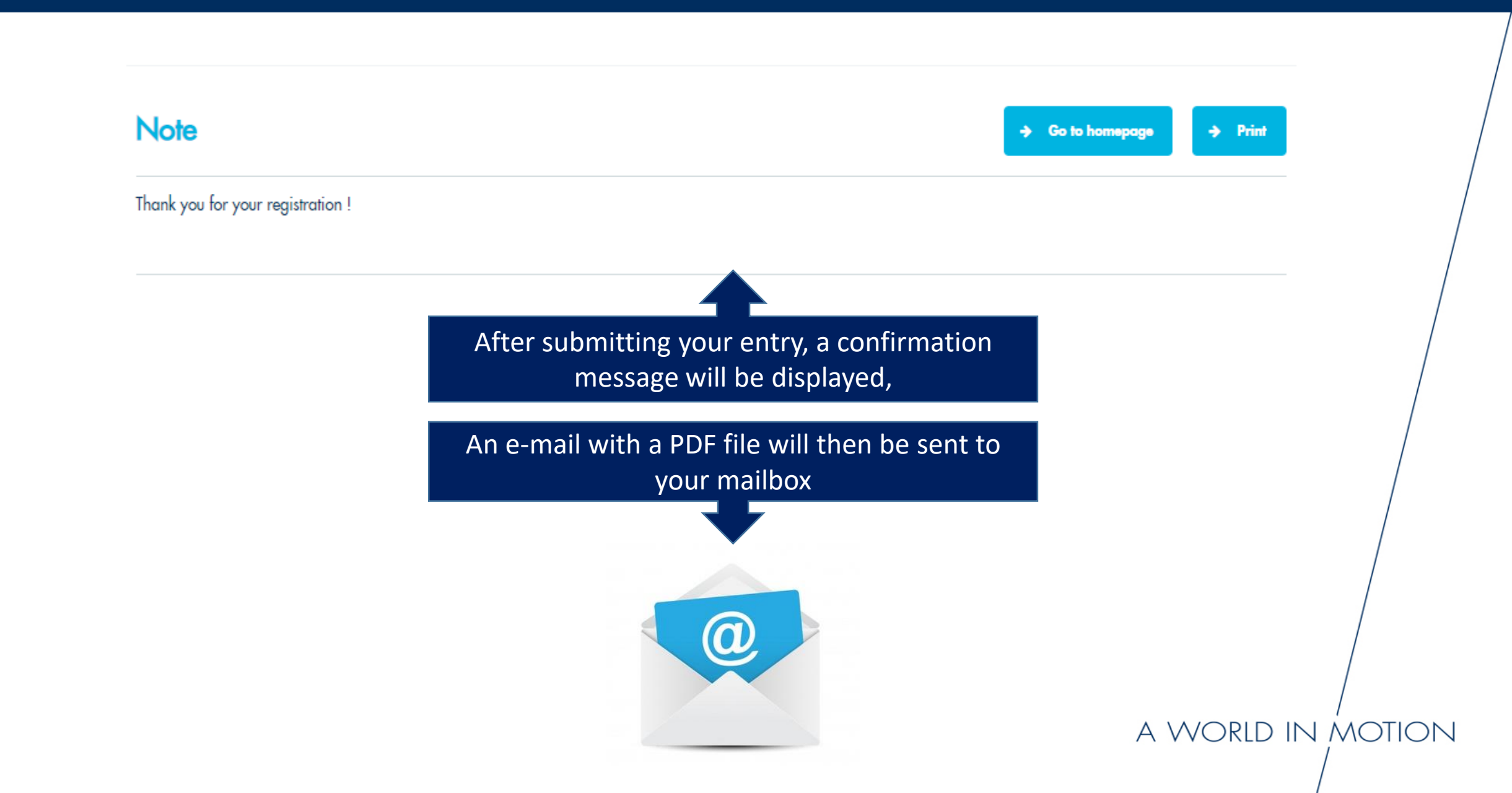

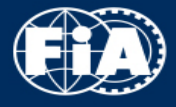

### 3.4 - RALLY ENTRY FORMS

| Show 25               | ✓ entries                                                                      |                                  |                                               | Search:                                                                                                   |                                                          |
|-----------------------|--------------------------------------------------------------------------------|----------------------------------|-----------------------------------------------|----------------------------------------------------------------------------------------------------|----------------------------------------------------------|
| Season ↓ <del>,</del> | Reference ↓↑                                                                   | Entrant/Company 11               | Drivers/Co-Drivers                            |                                                                                                    | ļ↑ <mark>Status ļ</mark> ↑                               |
| 2021                  | Click to Open:<br>EHRC.567                                                     | ARNAUD CREPIN<br>acrepin@fia.com | CREPIN Arnaud (Driver                         | r)                                                                                                    | Completed                                                |
| 2021                  | 36° Sanremo Rallye<br>Storico (ITA)<br><u>Click to Open: EHRC.567-R-1</u>      | ARNAUD CREPIN<br>acrepin@fia.com | CREPIN Arnaud (Driver<br>CREPIN Arnaud (Co-dr | r)<br>river)                                                                                              | Submitted<br>By Bertrand Test<br>the 26.01.2021 at 18:34 |
| 2021                  | 30. Historic Vltava<br>Rallye (CZE)<br><u>Click to Enter: EHRC.567-R-2</u>     | ARNAUD CREPIN<br>acrepin@fia.com | CREPIN Arnaud (Driver                         | r) Submitted                                                                                              | Not registered                                           |
| 2021                  | Rallye de Asturias<br>Histórico (ESP)<br><u>Click to Enter: EHRC.567-R-3</u>   | ARNAUD CREPIN<br>acrepin@fia.com | CREPIN Arnaud (Drive                          | r)                                                                                                    | Not registered                                           |
| 2021                  | 54. Mecsek Rallye<br>(HUN)<br><u>Click to Enter: EHRC.567-R-4</u>              | ARNAUD CREPIN<br>acrepin@fia.com | CREPIN Arnaud (Drive                          | After this, the status of your entry will<br>change to «Submitted».<br>As from this moment, any change to | registered                                               |
| 2021                  | Rallye Weiz (AUT)                                                              | ARNAUD CREPIN<br>acrepin@fia.com | CREPIN Arnaud (Drive                          |                                                                                                    | registered                                               |
| 2021                  | Lahti Historic Rally (FIN)<br>Click to Enter: EHRC.567-R-6                     | ARNAUD CREPIN<br>acrepin@fia.com | CREPIN Arnaud (Drive                          |                                                                                                    | registered                                               |
| 2021                  | 33. Rally Elba Storico<br>(ITA)<br><u>Click to Enter: EHRC.567-R-7</u>         | ARNAUD CREPIN<br>acrepin@fia.com | CREPIN Arnaud (Drive                          |                                                                                                    | O<br>registered                                          |
| 2021                  | Rallye International du<br>Valais (CHE)<br><u>Click to Enter: EHRC.567-R-8</u> | ARNAUD CREPIN<br>acrepin@fia.com | CREPIN Arnaud (Drive                          | needs to be sent to the rally organis                                                                     | er <sup>registered</sup>                                 |
| 2021                  | 69 Rally Costa Brava<br>(ESP)<br>Click to Enter: EHRC.567-R-9                  | ARNAUD CREPIN<br>acrepin@fia.com | CREPIN Arnaud (Drive                          | who will manage your entry data.                                                                          | registered                                               |
| Showing 1 to          | 10 of 10 entries (filter                                                       | red from 20 total entries)       |                                               |                                                                                                    | Previous 1 Next                                          |

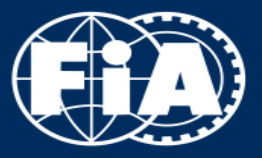

FEDERATION INTERNATIONALE DE L'AUTOMOBILE

WWW.FIA.COM